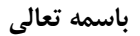

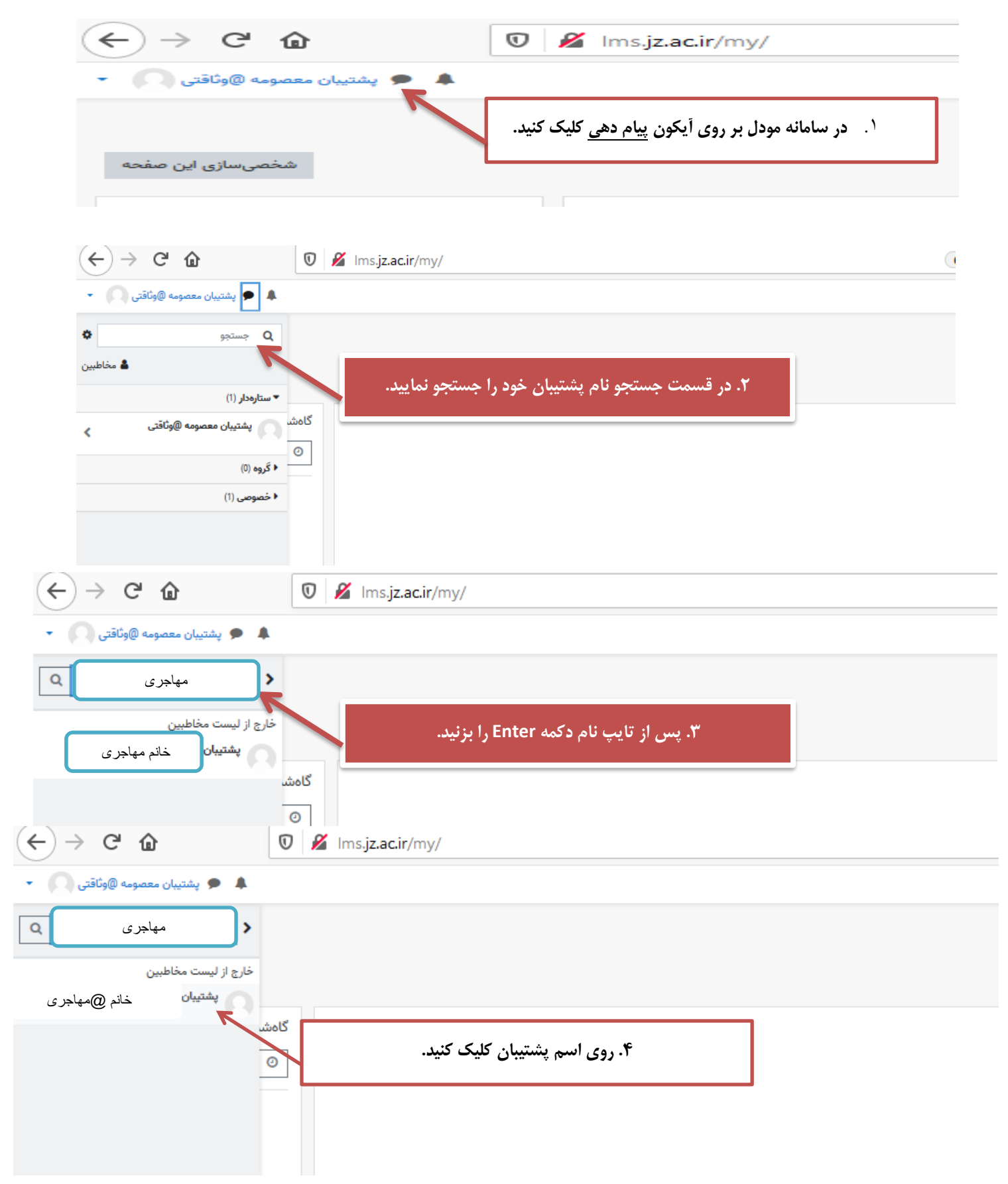

راهنمای ارسال پیام به پشتیبان در سامانه مجازی

| خانم @مهاجرى                   |                                                                     |
|--------------------------------|---------------------------------------------------------------------|
| 🔹 🗭 پشتیبان معصومه @وثاقتی 🕥 🔹 |                                                                     |
| پشتيبان خانم @مهاجرى           |                                                                     |
| هنگام نبودن در سایت            |                                                                     |
|                                | گاەش                                                                |
|                                | 0                                                                   |
|                                |                                                                     |
|                                |                                                                     |
|                                |                                                                     |
|                                | تقويه                                                               |
|                                | -                                                                   |
|                                | الله الم درس 👻 ا                                                    |
|                                | · · · · · · · · · · · · · · · · · · ·                               |
|                                |                                                                     |
|                                | ۵. پیام خود را در این قسمت تایپ و ارسال کنید تا مشکل شما بررسی شود. |
| ىيامى بنويسىد 🕲                |                                                                     |
| 4                              |                                                                     |

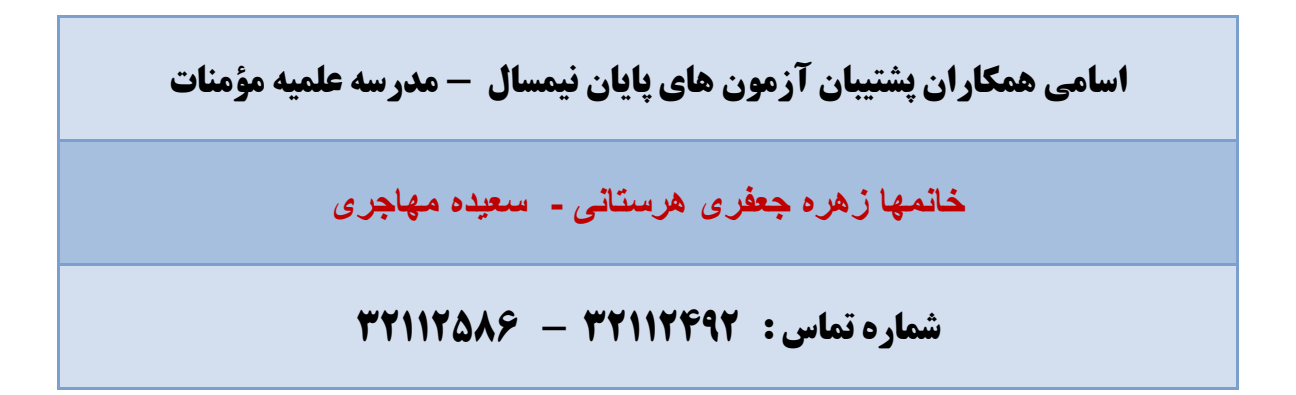